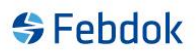

### Oppdatering av Febdok server

Denne veiledning følger oppdatering av server og oppdatering av ny leverandør database på SQL server. Det som menes med serveroppdatering er at Febdok enbruker eller Febdok klient ikke er installert på den datamaskinen du oppdaterer ifra. Er det installert Febdok server fra før så kan du følge denne veiledning. Dersom ikke Febdok er installert på den datamaskinen du sitter ved, må du følge veiledning for ny installasjon av Febdok server.

Denne veiledning gjelder for:

- Server
- Konsern
- ASP Host

#### Forutsetning:

Febdok Server må være installert på den datamaskinen du sitter på. Last ned siste versjon fra Febdok sin hjemmeside eller gjennom programmet.

Start oppdateringen ved å trykke på nedlastet fil eller svar ja på om du vil oppdatere etter å ha lastet ned oppdateringen gjennom Febdok.

#### Oppdatering Febdok server

Oppdatering av Febdok gjennom programmet Enten trykk i oppstartsskjerm for last ned oppdateringen:

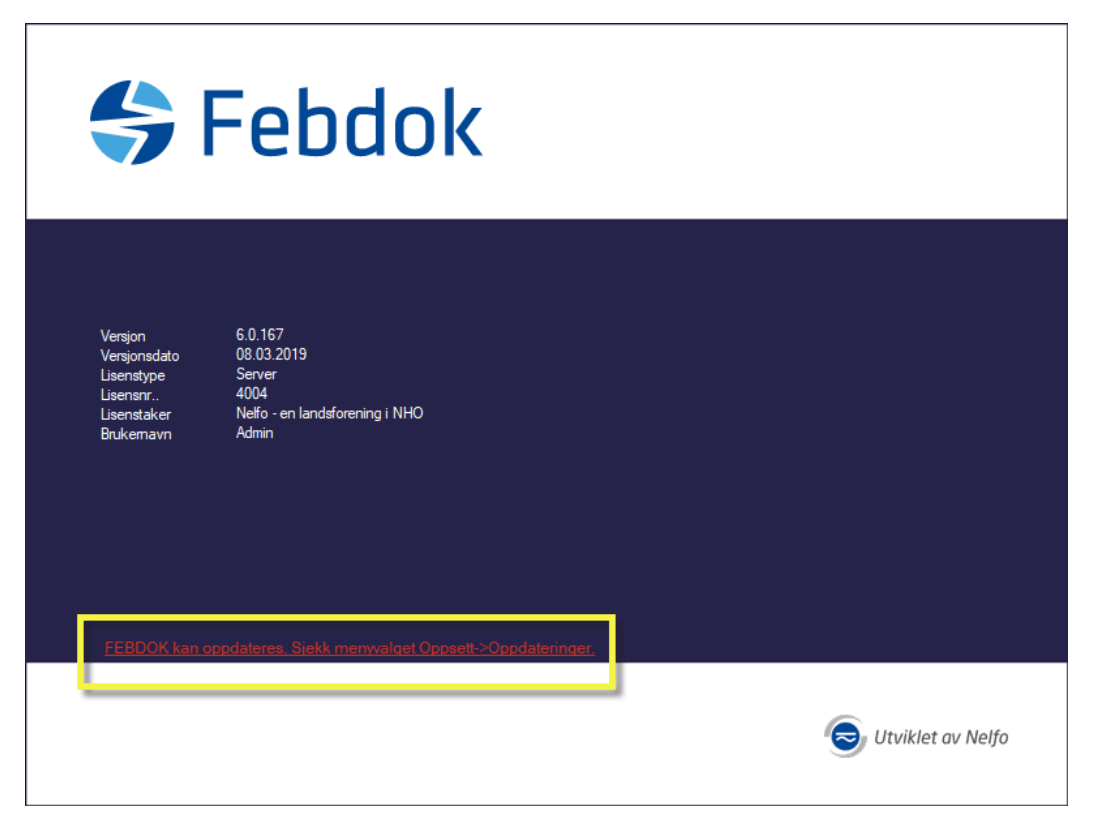

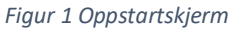

# Febdok

Eller gå på oppsett og oppdateringer

| ᡩ FEBDOK |           |                      |
|----------|-----------|----------------------|
| Anlegg R | egistre 🛛 | )ppsett Hjelp        |
| PR 🚯 🛛   | a         | Innstillinger        |
|          |           | Endre språk          |
|          |           | Endre passord        |
|          |           | Bytt bruker          |
|          |           | Brukere pålogget     |
|          |           | Brukeradministrasjon |
|          |           | Lisensbehandling     |
|          |           | Slå sammen lisenser  |
|          | 1         | Oppdateringer        |
|          |           |                      |

Figur 2 Oppsett og oppdateringer

| FEBDOK oppdatering                                  |        | ? ×       |
|-----------------------------------------------------|--------|-----------|
| FEBDOK versjon: 6.0.167                             |        | Febdok    |
| Ny versjon: 6.1.00 Antall nødvendige oppdateringer: | 1      | (update ) |
| Dette er en test for server                         | ^      |           |
|                                                     |        |           |
|                                                     |        |           |
|                                                     |        |           |
|                                                     |        |           |
| Merinformasion                                      | $\sim$ | Last ned  |
|                                                     |        | Lukk      |

Figur 3 Last ned oppdateringen

## Febdok

|                                  |                                  |                                                | >                                                                                |
|----------------------------------|----------------------------------|------------------------------------------------|----------------------------------------------------------------------------------|
|                                  | ~ Ū                              | Søk i Skrivebord                               | م<br>ر                                                                           |
|                                  |                                  |                                                | ?                                                                                |
| Endringsdato<br>02.04.2019 11:03 | Type<br>Filmappe                 | Størrelse                                      |                                                                                  |
|                                  |                                  |                                                |                                                                                  |
|                                  |                                  |                                                | `                                                                                |
|                                  | Endringsdato<br>02.04.2019 11:03 | Endringsdato Type<br>02.04.2019 11:03 Filmappe | Søk i Skrivebord       Endringsdato     Type       02.04.2019 11:03     Filmappe |

Figur 4 Velg plassering for filen trykk lagre

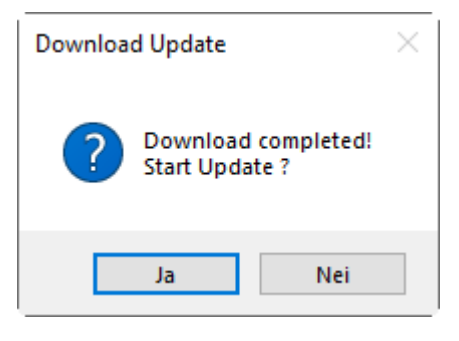

Figur 5 Trykk ja for å oppdatere, trykk nei for å avbryte

#### Oppdatering av Febdok gjennom hjemmesidene Gå til <u>www.febdok.no</u>, og velg fanen nedlasting

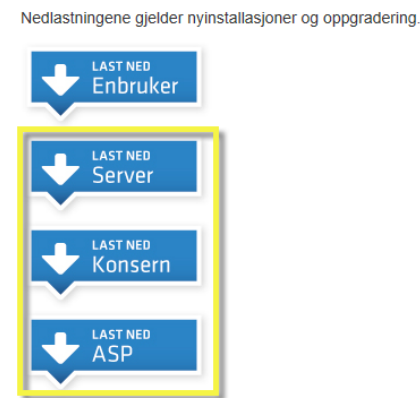

Figur 6 Last ned Server

Server, Konsern og ASP laster ned samme oppdatering. Trykk på last ned, velg lagre som. Velg plassering, og trykk lagre. Start filen når den er ferdig nedlastet.

### Siste fullversjon er 6.0.167

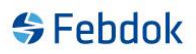

#### Oppdatering:

Filen er lastet ned. Start filen.

Dersom Febdok server er installert fra tidligere og denne filen kan oppdatere til siste versjon så vil denne dialogen komme:

| Febdok Se | erver - InstallShield Wizard                                        | $\times$ |
|-----------|---------------------------------------------------------------------|----------|
| ?         | Dette programmet vil oppgradre 'Febdok Server'. Vil du<br>forsette? |          |
|           | Ja Nei                                                              |          |

Figur 7 Oppdatering av Febdok server

Trykk på ja for å oppdatere Febdok server.

Dersom du ikke får denne så er det en ny fullversjon av Febdok. Følg veiledning for installasjon av server på våre hjemmesider <u>www.febdok.no</u>, se under fanen veiledninger.

Dersom enbruker eller klient er installert vil du få denne dialogen:

| 🖟 Inform | nasjon om Installere Setup Server                                                                                                   | × |
|----------|----------------------------------------------------------------------------------------------------|---|
| <u> </u> | Du kan ikke installere Febdok Server da Febdok<br>allerede er installert. Avinstaller Febdok før du<br>installerer denne versjonen. |   |
|          | ОК                                                                                                    |   |

Figur 8 Febdok enbruker eller klient er installert

Febdok enbruker eller Febdok klient er installert fra tidligere. Dettee er 2 forskjellige installasjoner av Febdok, og derfor kan ikke Febdok server oppdateres fra denne maskinen.

Gjør oppdateringen/installasjonen fra en annen pc hvor Febdok ikke er installert fra før. Da må du følge veiledning for installasjon av Febdok server.

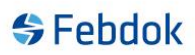

### Oppdatering av ny leverandørbase i Febdok på SQL server.

Oppdatering av ny leverandørbase til SQL server, sjekk at du har Febdok databasene på en SQLserver. Dette ser du i oppstarts bildet av Febdok.

| <br><br>Febdok                                                                                                    |                                                                     |
|----------------------------------------------------------------------------------------------------|---------------------------------------------------------------------|
| Versjon 6.0.167<br>Versjonsdato 08.03.2019<br>Lisenstype Server (SQL)<br>Lisenstr 4UU4<br>Lisenstaker Nelfo - en landsforening i NHO<br>Brukemavn | FEBDOK: Bruker pålogging<br>Brukemavn bs ✓<br>Passord:<br>Ok Avbryt |
|                                                                                                    | Utviklet av Nelfo                                                   |

Figur 9 SQL i parentes etter Lisenstype

Sjekk så hvilken leverandør database versjon du har. Dette finner du under oppsett, innstillinger og trykk på knappen anvendelse.

## Febdok

|                   |                                                   | annan |    |  |
|-------------------|---------------------------------------------------|-------|----|--|
| Innstillinger     |                                                   | ?     | ×  |  |
| Anlegg            |                                                   |       |    |  |
| Anvendelse        | Firma logo                                        |       |    |  |
| Kabeltyper        | Velg NELFOreg ver: 01.03.2019                     |       |    |  |
| Vem               | ıjen.                                             |       |    |  |
| Nettselskap       | Opprett ordre fra anlegget                        |       |    |  |
| Brukerrettigheter |                                                   |       |    |  |
| Farger            |                                                   |       |    |  |
| Lisenstaker       | - Backup<br>Backup katalog                        |       |    |  |
| Support           | Velg                                              |       |    |  |
|                   | Automatisk backup Antall dager mellom hver backup |       |    |  |
|                   | Boligmappa                                        |       |    |  |
|                   | Brukemavn                                         |       |    |  |
|                   | rassoro.                                          |       |    |  |
|                   | Epost innstillinger                               |       |    |  |
|                   | Velg epost konfigurasjon Auto                     |       |    |  |
|                   |                                                   |       |    |  |
|                   |                                                   |       |    |  |
|                   | Test epost Test adresse til                       |       |    |  |
| V Ok              | Mellomlagring<br>Benytte Antall endringer 5       |       |    |  |
| X Avbryt          |                                                   |       |    |  |
|                   |                                                   |       | .: |  |

Figur 10 Versjons dato er i dette tilfelle 01.03.2019

Sjekk hjemmesider hva som er siste versjonsdato, er den nyere enn den du har i Febdok kan du laste den ned. Legg den i Febdok katalogen og erstatt den som allerede er der.

Dersom det er ny leverandørbase i oppdateringen av Febdok vil du se dette i oppstartsskjerm og på toolbar i programmet.

Oppstartsskjerm etter pålogging:

| \$                                                                             | Febdok                                                                                |                                                                                                    |
|--------------------------------------------------------------------------------|---------------------------------------------------------------------------------------|----------------------------------------------------------------------------------------------------|
| Versjon<br>Versjonsdato<br>Lisenstype<br>Lisenstr.<br>Lisenstaker<br>Brukemavn | 6.0.169<br>03.04.2019<br>Server (SQL)<br>4004<br>Neffo - en landsforening i NHO<br>ba | Image: Second Second Secon |

Figur 11 Oppdater leverandør databasen

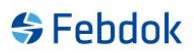

På toolbar i programmet:

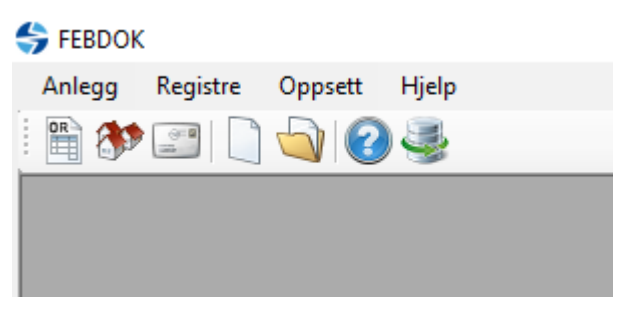

Figur 12 Toolbar

Oppdatering ikonet:

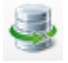

Figur 13 Oppdatering av leverandør databasen på SQL-Server

Trykk på ikonet for oppdatering av leverandør databasen.

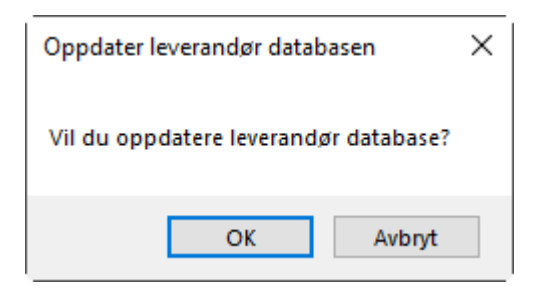

Figur 14 Ok vil oppdatere leverandør databasen

| 📑 FebDok SQL po    | orter                                              | _      | -               | × |
|--------------------|----------------------------------------------------|--------|-----------------|---|
| Source             | e<br>Hosolberg \febdokserver \FebDok -NELFOreg.mdb |        | Progress<br>65% |   |
| Target SQL-server: | vmserver2016\vmsql2016express                      |        |                 |   |
|                    |                                                    | Cancel | Porting         | ] |

Figur 15 Leverandør databasen blir oppdatert

Når denne dialogen lukkes uten feil så har leverandør databasen blitt oppdatert.